## IPEFAE

## ACESSANDO A ÁREA DE CANDIDATO PARA INTERPOSIÇÃO DE RECURSOS – CANDIDATO QUE JÁ POSSUI SENHA CADASTRADA

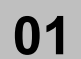

Basta acessar o site "concursos.ipefae.org.br" e

No topo da página, digitar o CPF e a senha cadastrada, em seguida clicar em OK.

| OK Es | squeci a minha senha |
|-------|----------------------|
|       |                      |
| ha:   | ha: OK E             |

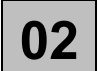

Acessada a Área do Candidato, no menu, no topo da página, haverá a opção recursos, o qual poderá acessar para confeccionar seu recurso

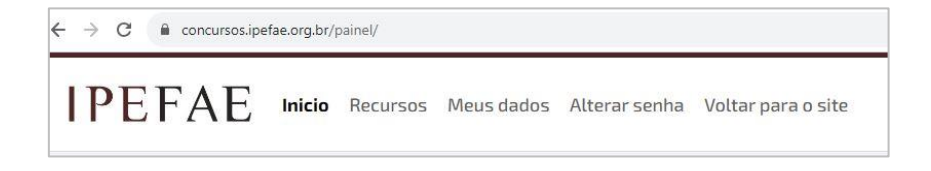

## ACESSANDO A ÁREA DE CANDIDATO PARA INTERPOSIÇÃO DE RECURSOS – CANDIDATO QUE FARÁ O 1º ACESSO

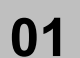

Acessar o site "concursos.ipefae.org.br"

No topo da página, digitar o CPF e, em seguida, "Esqueci a minha senha".

| € concursos.ipefae.org.br |      |                        |                                 |
|---------------------------|------|------------------------|---------------------------------|
| IPEFAE                    | CPF: | lo Candidato<br>Senha: | <b>OK</b> Esqueci a minha senha |
|                           |      |                        |                                 |

(SEGUE NA PRÓXIMA PÁGINA)

## IPEFAE

02

Será solicitado novamente o CPF e, adicionalmente, a data de nascimento. Preencher ambos os campos e clicar em 'Continuar'.

| ESQUECI A MINHA        | SENHA             |
|------------------------|-------------------|
| Para prosseguir, entre | e com seus dados. |
| CPF:*                  |                   |
| Data Nascimento:*      |                   |
|                        | CONTINUAR         |

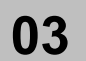

Na sequência será solicitado o cadastramento da "nova senha". Como será o primeiro acesso, basta incluir e repetir a senha escolhida. Na sequência clicar em "Alterar Senha"

| Por favor, escolha um | a nova senha de acesso. |
|-----------------------|-------------------------|
| Senha:                |                         |
|                       |                         |
| Repita a Senha:       |                         |

**04** Alterada a senha, acesse o site "concursos.ipefae.org.br" e, no topo da página, digite o CPF e a senha cadastrada, em seguida, clique em OK para acessar sua Área do Candidato.

| Concursos.ipefae.org.br |                   |        |                          |
|-------------------------|-------------------|--------|--------------------------|
| IPEFAE                  | Área do Candidato |        |                          |
|                         | CPF:              | Senha: | OK Esqueci a minha senha |

05

Acessada a Área do Candidato, no menu, no topo da página, haverá a opção recursos, o qual poderá acessar para confeccionar seu recurso

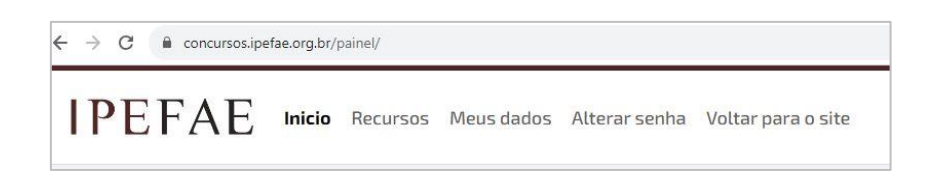

\*fim do documento\*